Northwest Arkansas - Region 10 2021 History Day Contest

## Virtual Contest Registration STUDENT GUIDE

NATIONAL HISTORY DAY 2021

......

# Communication in History:

THE KEY TO UNDERSTANDING

National History Day AR2020-21 School Year Page | 1

## Welcome to History Day!

We hope that this guide makes registration for the virtual contest a breeze!

But what if it doesn't? WHAT IF YOU RUN INTO PROBLEMS!?!? (B) What if your PDF just won't upload? Or members of your History Day group register the same project separately instead of using the Team Key? [*more on Team Keys on page 6*] Or you accidentally register twice using two different emails?

Never fear! We have a hotline for that. Well, sort of. More like an email account that we are watching like hawks and a phone we are trying to answer or call back right away during the day, including on weekends. But please try us!

- The "hotline" help phone number is **501-444-2357**.
- The email is <u>nhdar@uca.edu</u>.

You can also check our virtual contest FAQs at uca.edu/nhd/VirtualFAQ

There are, of course, a lot of questions we cannot answer. Stuff that only your teacher can answer. Any teacher-specific deadlines, grades, meetings – we won't have a clue. Your teacher can also contact the regional coordinator with questions: Dr. Jami Forrester at <u>iforrester@nwacc.edu</u>.

#### Table of Contents –

| Creating a Student Account                     |
|------------------------------------------------|
| Group Project Registration                     |
| Logging into a Student Account p. 7            |
| Logging Out of Student Account                 |
| <b>Editing Student Account Information</b> p.8 |
| <b>Uploading Your Project</b> p. 9             |
| Advancing to the State Contest                 |
| <b>Dates and Contact Information</b>           |

#### **Creating a Student Account**

*Important:* You will not be able to create your account until <u>after</u> your teacher creates their account.

Also Important: The registration deadline is Friday, Feb. 12 at 11:01 pm.

Step 1: Go to the regional contest URL: <u>https://ar-r6.nhd.org/</u>

**Step 2**: Click **Create Account** in the toolbar. Select **Student** from the dropdown menu.

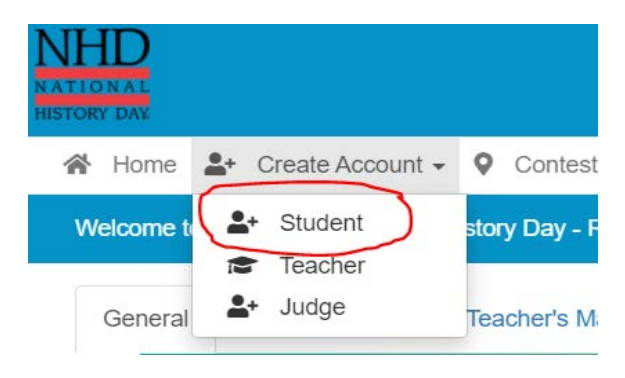

**Step 3:** Insert your first name, last name, and email address. Click the checkbox next to **I am Not a Robot.** Then, click the blue **Next** button.

• *Note:* This is the email your contest admin will use to contact you.

| Registration         |                 |
|----------------------|-----------------|
| Student's First Name | First Name      |
| Student's Last Name  | Last Name       |
| E-Mail               | Email Address   |
| Confirm E-Mail       | Email Address   |
|                      | I'm not a robot |
|                      | Next            |

**Step 4:** Complete the **Student's Personal Information** section. Then, click the blue **Save & Continue** button. *Be sure to indicate your t-shirt size. All students participating in a regional contest will receive a free NHD t-shirt!* 

**Step 5:** Complete the **Student's School & Teacher section**. Then, click the blue **Save & Continue** button. *It's ok to only add only one teacher*.

| School:  | Select a School |   |   | ~ |
|----------|-----------------|---|---|---|
| Teacher: |                 |   | ~ |   |
| Teacher: |                 |   | ~ |   |
| Teacher: |                 |   | ~ |   |
| Grade:   | Select Grade    | ~ |   |   |
|          | Save & Continue |   |   |   |

**Step 6:** Complete the **Student's Additional Questions** section. Then, click the blue **Save & Continue** button.

**Step 7:** Add the project title, note whether this is a team (group) project, and select your project category in the **Student's Project** section. Then, click the blue **Save & Continue** button. *Remember – you don't actually have to upload your project PDF or add a link until Friday, Feb. 19.* 

| Create A Ne                                            | w Project                         | Link / Join Existing Team Project                 |             |
|--------------------------------------------------------|-----------------------------------|---------------------------------------------------|-------------|
| If you are in a team and your teammate has already re- | gistered please select "Link/Joir | Existing Team Project" and type in the Entry Id o | or team key |
| Creating New Project                                   |                                   |                                                   |             |
| Title:                                                 | Project Title                     | 1?                                                |             |
| Category:                                              | select                            |                                                   | ~           |
| Description:                                           | Project description               |                                                   |             |
|                                                        |                                   |                                                   | h           |
| Documentary Link                                       | Documentary Link                  |                                                   |             |

**Step 7, Cont.:** If you have a group project, please see **the Group Project Registration** instructions below.

**Step 8:** Registration is complete. You will receive a registration confirmation email from **NoReply@Zfairs.com**. Check your spam folder if you did not receive the email.

#### **Group Project Registration**

#### **IF YOU ARE REGISTERING AS PART OF A GROUP PROJECT**

- The first student in a group to register will create the entry. That student will give other group members the "Team/Project Key." This Team/Project key will appear in a confirmation screen for that student, a confirmation email, and in that student's profile when logged into the account.
  - Sample Team/Project Key: b965f631-a8a0-4eff-8145d1698f3618d3.
- The other group members will create their student accounts and enter the **Team/Project Key** for their entry. This will bring up the title and description for their entry that was filled out by the group member who created the entry.

| Create A Ne                                                                                                    | Create A New Project |  |  |  |  |
|----------------------------------------------------------------------------------------------------|----------------------|--|--|--|--|
| If you are in a team and your teammate has already registered please select "Link/Join Existing Team Project" and type in the Entry Id or team key |                      |  |  |  |  |
|                                                                                                    |                      |  |  |  |  |
| Join Existing Team / Project!                                                                                                    |                      |  |  |  |  |
| Team Key:                                                                                                    | Team Key Or Id       |  |  |  |  |
|                                                                                                    | Link                 |  |  |  |  |
| "If you are not linking / joining an existing team project; or                                                                                     | eate a new project.  |  |  |  |  |

#### Logging in to a Student Account

- Go to the contest URL: <u>https://ar-r6.nhd.org/</u>
- Click Login in the top right corner.
- Insert your username and password.
  - If you forget your username or password, click the white
    Forgot Password / Username button and follow the prompts to reset.

| *      | Home  | <b>*</b> + | Create Account - | 0 | Contest -                       |
|--------|-------|------------|------------------|---|---------------------------------|
| Fair I | Login |            |                  |   |                                 |
| S      | ign-  | In         |                  |   |                                 |
|        |       |            | Username         |   | Username                        |
|        |       |            | Password         |   | Password                        |
|        |       |            |                  |   | Loin Forgot Password / Username |

#### **Logging Out of Student Account**

- Click your name in the top right corner.
- Select Logout from the drop-down menu.

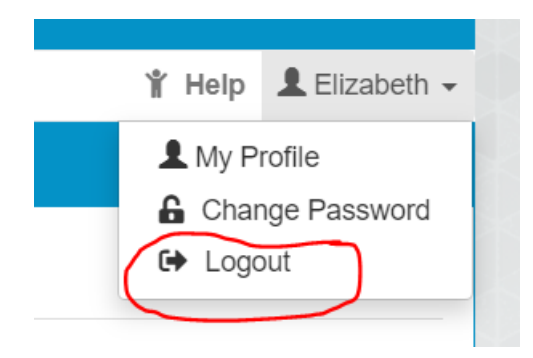

#### **Editing Student Account Information**

After logging into your student account, click your name in the top right corner.

- Select My Profile from the drop-down menu to edit your personal information, project information, or other registration information. The option to edit your account is only available <u>before</u> February 19, 2021 at 11:01 (the due date for your project).
- Select Change Password to change the password for your account.

#### **Uploading Your Project**

*Important:* History Day projects must be submitted to the regional contest by *Friday, February* 19<sup>th</sup> at 11:01 pm.

To submit your project, log in to your student account. Click your name in the top right corner. Select **My Profile.** 

- Documentary Students: Upload a single PDF of your Written Materials (title page, process paper, and annotated bibliography) <u>and</u> insert a shareable Documentary Link from Google Drive, OneDrive, or Dropbox. Find full virtual contest guidelines for documentaries at <u>nhda.fyi/DocGuide</u>
- Exhibit Students: Upload a single PDF of your Written Materials (title page, process paper, annotated bibliography, and exhibit). Find full virtual contest guidelines for exhibits at <a href="https://nhda.fvi/ExhibGuide">nhda.fvi/ExhibGuide</a>
- **Paper Students:** Upload a single PDF of your **Paper** (title page, process paper, annotated bibliography, and paper). Find full virtual contest guidelines for papers at <u>nhda.fyi/PaperGuide</u>
- **Performance Students:** Upload a single PDF of your **Written Materials** (title page, process paper, annotated bibliography, and performance companion worksheet) <u>and</u> insert a shareable **Performance Link** from Google Drive, OneDrive, or Dropbox. Find full virtual contest guidelines for performances at <u>nhda.fyi/PerfGuide</u>
- Website Students: Insert your NHDWebCentral Site Key. Find full virtual contest guidelines for websites at <u>nhda.fyi/WebGuide</u>

You made it! You have completed your registration \*and\* submitted your project to the contest.

#### **Advancing to the State Contest**

If your project takes first, second, or third place at the regional contest, you will advance to the state contest. You will receive an email from your coordinator with a link that takes you to the homepage of the Arkansas Affiliate Contest.

**Step 1**: Click the **Login** button on the top right of the page. **Do not create a <u>new account.</u>** 

**Step 2**: Use the same username and password that you created for regional contest registration to log in to your Arkansas Affiliate Contest profile.

**Step 3**: Read the welcome message, **"there are a few things to take care of..."** click the blue **Next** button. Follow the prompts to complete registration.

**Step 4**: Complete the **Student Permissions and Waivers** section with a parent/guardian. Then, click the blue **Next** button.

**Step 5:** Click the **Complete first time login** button. This will take you to the main page where you can access your profile.

**Step 6:** Click on your name in the top right corner of the screen. Select **My Profile.** Please **confirm** that your name, mailing address, phone number, email address, and any category-specific information is complete and accurate. This information is necessary for NHD staff to contact you if an issue arises and to mail you your certificates or medal after the contest. This must be completed by the State Contest registration deadline on **Friday, March 19, 2021.** 

**Step 7:** Please use the same process you followed for the regional contest to upload and/or enter the link for your <u>updated</u> project and written materials. Updated projects must be uploaded to your Arkansas Affiliate Contest profile by **Monday**, **April 5**, **2021** at **11:01 pm**.

#### Central Arkansas Contest Region 10: Dates and Contact Information

Region 10 Coordinator: Dr. Jami Forrester (jforrester@nwacc.edu)

State Coordinator: Story Matkin-Rawn (nhdar@uca.edu, 501-444-2537)

Online Registration: Available Monday, January 4, 2021

Registration Deadline: Friday, February 12, 2021 at 11:01 pm CST

**Entries due** (and Website Lockout): Friday, <u>February 19, 2021</u> at <u>11:01 pm</u> <u>CST</u>

**Award Ceremony**: Friday, <u>March 5, 2021</u>. Look for an email announcing the time and streaming platform.

STUDENT'S GUIDE TO VIRTUAL CONTEST REGISTRATION 2021

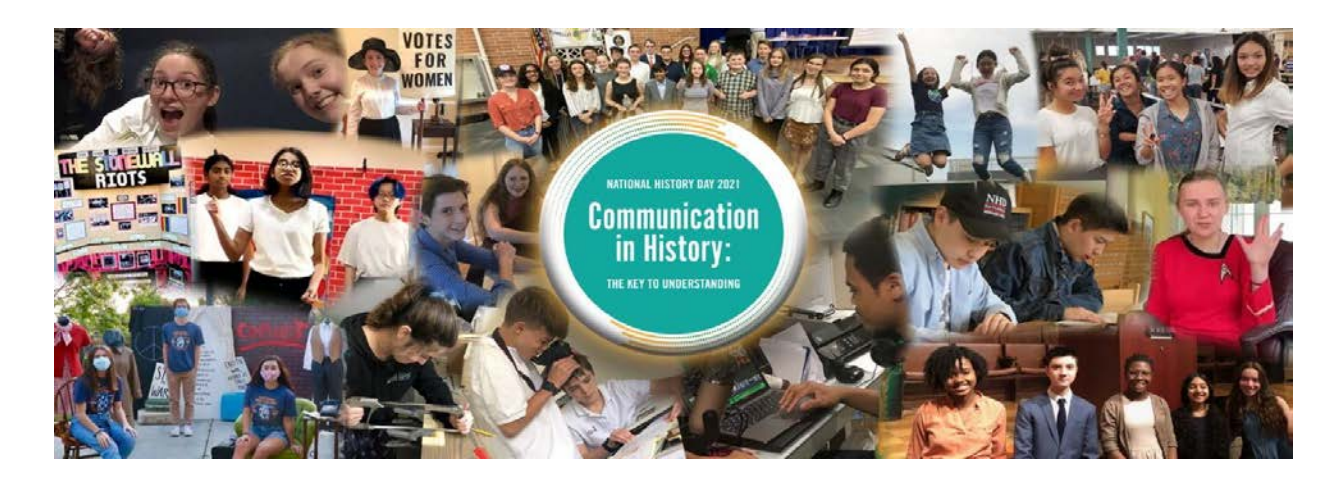

Thank you for participating in National History Day.

### We wish you well!

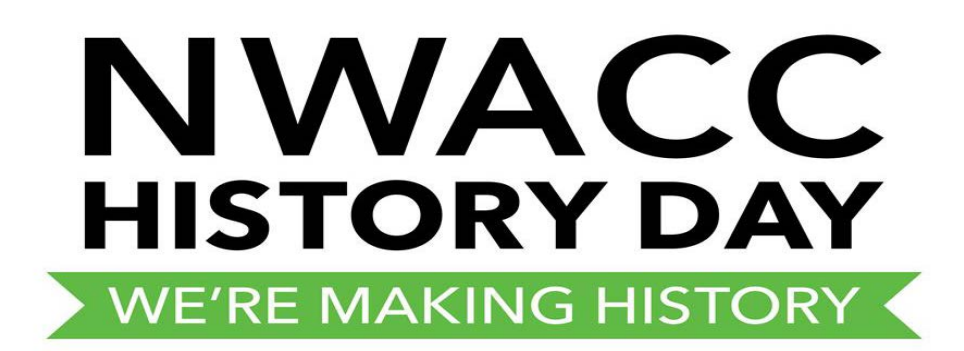

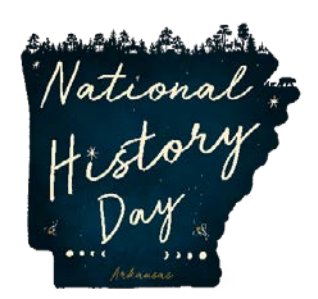

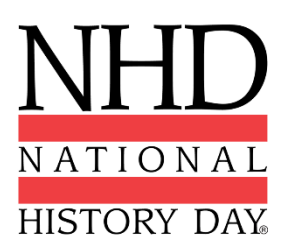